## 台中市呼吸治療師公會

線上報名繳費流程教學&常見問題

#### Step1.在線上報名 系統填寫報名資料

| ————————————————————————————————————— |                                                                                          |              |                                         |  |
|---------------------------------------|------------------------------------------------------------------------------------------|--------------|-----------------------------------------|--|
|                                       |                                                                                          |              |                                         |  |
| ☑ 108年全聯會大                            | <會專車報名表 (2019-12-21)( <b>律</b>                                                           | B名期限41.3天。限額 | i40名,尚餘40人)                             |  |
| ※ 姓名                                  |                                                                                          | ※ 性別         | ◎男◎女                                    |  |
| * Email                               |                                                                                          | ※ 身分證字號      |                                         |  |
| ※ <u>生</u> 日                          | <b>Y Y Y</b>                                                                             | ※ 行動電話       |                                         |  |
| ※機構名稱                                 |                                                                                          |              |                                         |  |
| ※ 身分別                                 | 0 ▼ 會員、價格:0元<br>0 ▼ 非會員、價格:550元                                                          |              |                                         |  |
| ※上車地點                                 | <ul> <li>● 中國附醫兒童醫療大樓(05:30發車)</li> <li>● 東海大學門口旁[榮總/東海大學公車站2號出口人行道](06:00發車)</li> </ul> |              |                                         |  |
| ※注意事項                                 | 我已確認同意公會乘車相關辦法及注意事項<br>◎ 確認                                                              |              |                                         |  |
| 團體報名                                  | § 請點此處填寫團體報名資料                                                                           |              |                                         |  |
|                                       |                                                                                          |              |                                         |  |
| 驗證碼: 輸入下圖文字 (不分大小寫) M5W3 愛更換圖形        |                                                                                          |              |                                         |  |
| ※與承辦人員聯<br>繋<br>※目前報名數:0              | ※編修報名資訊                                                                                  | [√遭          | <b>詢]、[√編修]、 [X不可取消]</b><br>※瞧瞧近日最熱門的活動 |  |
| 送出 / Submit                           |                                                                                          |              |                                         |  |

#### Step2.確認報名資 料正確填寫完畢

| BeClass 缐上報名系統 |                                                              |                           |                |  |  |
|----------------|--------------------------------------------------------------|---------------------------|----------------|--|--|
|                |                                                              |                           |                |  |  |
| ☑ 108全聯會大會     | 會專車報名表 (2019-12-21) (報名                                      | 期限41.3天。限額40名,            | 尚餘40人)         |  |  |
| ※姓名            | 王小明                                                          | ※ 性別                      | ◉男 ◎女          |  |  |
| * Email        | AbC@gmail.com                                                | ※身分證字號                    | A123456789     |  |  |
| ※ 生日           | 2000 • 01 • 1 •                                              | ※ 行動電話                    | 0912345678     |  |  |
| ※機構名稱          | XXXX附設醫院                                                     |                           |                |  |  |
| ※ 身分別          | 0 ▼ 會員、價格:0元<br>1 ▼ 非會員、價格:550元<br>金額小計:550 元                |                           |                |  |  |
| ※上車地點          | <ul> <li>● 中國附醫兒童醫療大樓(05</li> <li>● 東海大學門口旁[榮總/東海</li> </ul> | :30發車)<br>每大學公車站2號出       | 山人行道](06:00發車) |  |  |
| ※注意事項          | 我已確認同意公會乘車相關辦法及注意事項<br>● 確認                                  |                           |                |  |  |
| 總金額            | 550 元<br>(此金額為系統自動加總僅供參考,讀                                   | 春依 <mark>實際勾選物品所需金</mark> | :額為主)          |  |  |

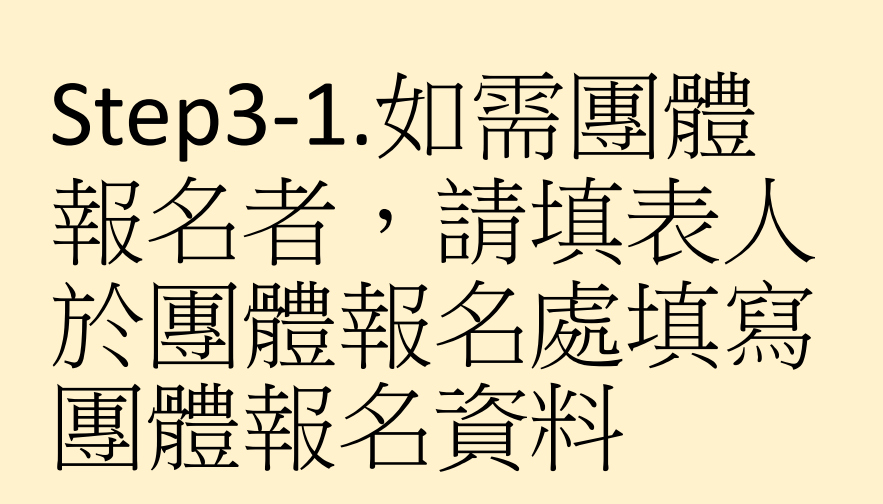

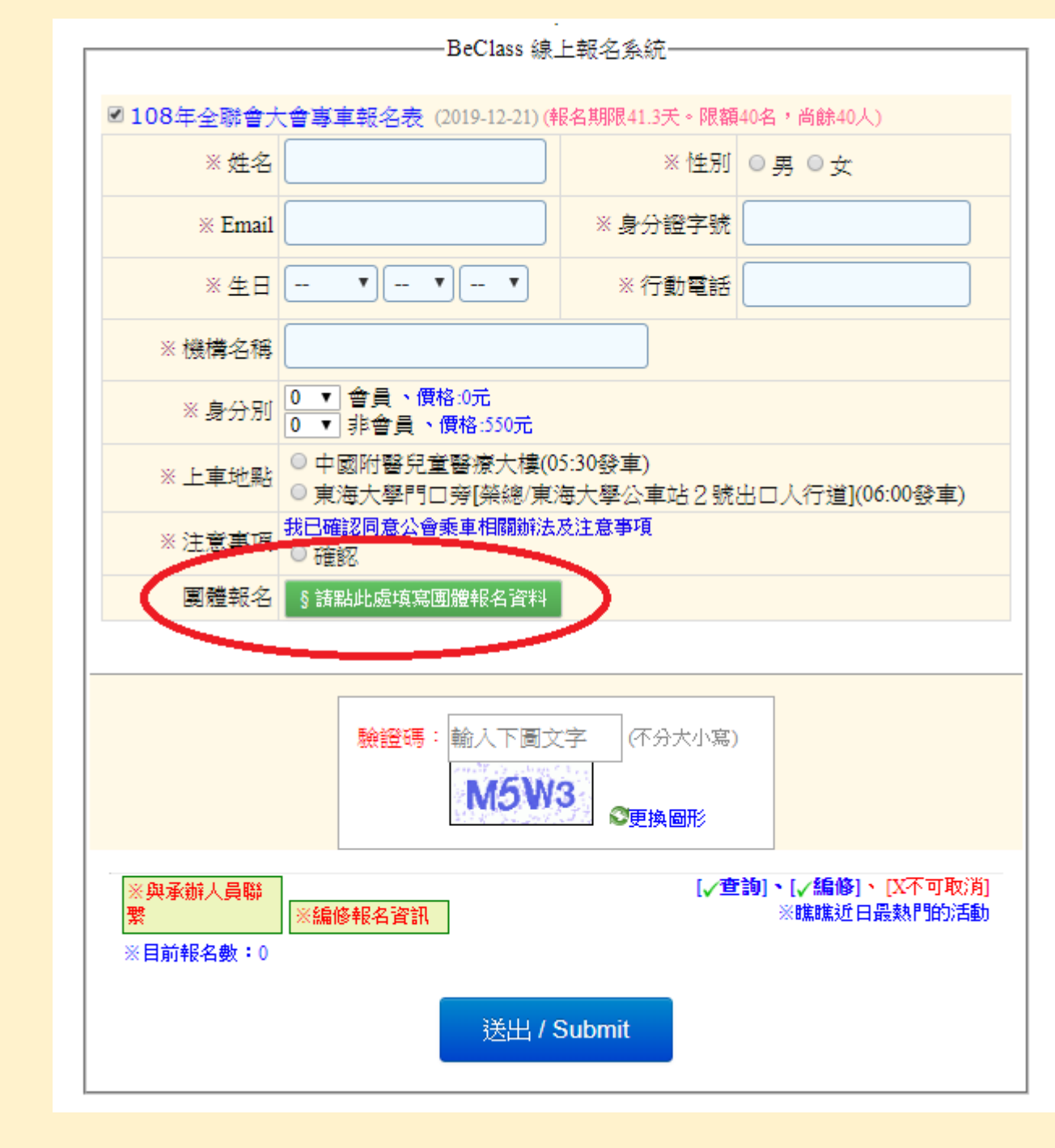

#### Step3-2.團體報名 的資料正確填寫完 畢,並確認"身分 別"總人數與報名 人數相同

※『團體報名』表格輸入後,一定要先按下 『暫存人員』,才可再按最下方送出/Submit

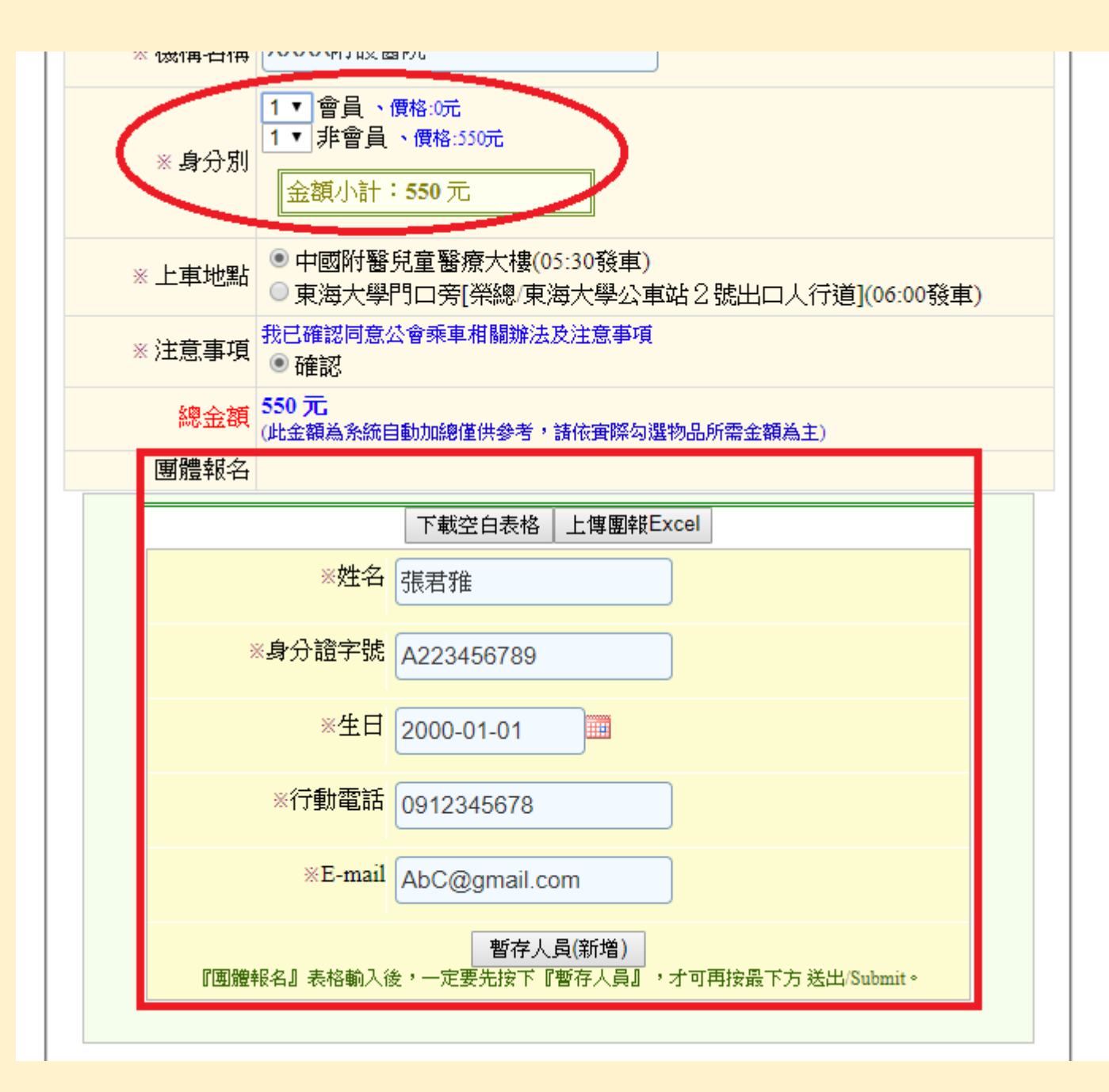

#### Step3-3.輸入相對 應驗證碼後,按下 送出/Submit

| <ul> <li>※ 身分別</li> <li>1 ▼ 會員、價格:0元</li> <li>1 ▼ 非會員、價格:550元</li> <li>金額小計:550元</li> </ul>              |  |  |  |
|----------------------------------------------------------------------------------------------------|--|--|--|
| <ul> <li>※ 上車地點</li> <li>● 中國附醫兒童醫療大樓(05:30發車)</li> <li>● 東海大學門口旁[榮總/東海大學公車站2號出口人行道](06:00發車)</li> </ul> |  |  |  |
| * 注意事項<br>③ 確認                                                                                           |  |  |  |
| 總金額<br>(此金額為系統自動加總僅供參考,諸依實際勾選物品所需金額為主)                                                                   |  |  |  |
| 團體報名     1: 張君雅     [修改]                                                                                 |  |  |  |
| 團體名單輸入完畢後,請按最下方【送出/Submit】才能完成報名。                                                                        |  |  |  |
| 下載空白表格 上傳團報Excel 下載目前團報資料                                                                                |  |  |  |
| 再新增一員團體報名資料                                                                                              |  |  |  |
|                                                                                                    |  |  |  |
|                                                                                                    |  |  |  |
| ※與承辦人員聯繫       ※編修報名資訊       [✓查詢]、[✓編修]、[X不可取消]         ※目前報名數:0       ※同一承辦人員其他活動報名表                   |  |  |  |
| 送出 / Submit                                                                                              |  |  |  |

# Step4.確認報名資料後,點擊"下一步(進入付款流程)"

·BeClass 線上報名系統-BeClass線上報名系統、活動發佈平台 - 三秒鐘立即建立屬於您的網路報名表 你已完成報名程序!! 5下一步(進入付款流程:\$550元) 報名表編修權限(由承辦人員設定): 可查詢、可編修[x不可取消] 查詢序號: 10912792 查詢密碼:f2a4fdfc176c 網址: 讀按此 (活動ID: 23417355db7f4d416af0) 報名資料: 108全聯會大會專車報名表 ◎本報名表附加1位報名者: 張君雅

| 姓名    | 王小明                           |
|-------|-------------------------------|
| 性別    | 男                             |
| Email | AbC@gmail.com                 |
| 身分證字號 | A123456789                    |
| 生日    | 2000-1-1                      |
| 行動電話  | 0912345678                    |
| 機構名稱  | XXXX附設醫院                      |
| 身分別   | 會員:1(小計:0元)<br>非會員:1(小計:550元) |

金流服務由 綠界科技 ECPay 提供 The secure online payment is provided by ECPay.

#### 訂單資訊 Order information

| 訂單編號 Order No.              | 109511291572340964 |                 |                       |
|-----------------------------|--------------------|-----------------|-----------------------|
| 商店名稱 Store                  | 台中市呼吸治療師公會         |                 |                       |
|                             |                    |                 | ፤位 Currency:新台幣 (NTD) |
| 商品名稱 Product                |                    |                 | 小計 Total              |
| 會員 0 元 x 1<br>非會員 550 元 x 1 |                    |                 | \$ 550                |
|                             |                    | 實際付款金額 Subtotal | \$550                 |

提醒您,緣界科技不承作投資、賭博、虛擬貨幣等商品交易代理收付,付款前請確認商品內容是否涉及上述商品類型,以避免遭受詐騙。

#### Step5.確認付款訂單資訊

#### 付款方式 Payment ATM櫃員機 招商代碼 **潠擇銀行** 請選擇銀行 請選擇銀行 台灣土地銀行 注意事項 Notes 元大銀行(原大眾) ATM 櫃員機繳款 台灣銀行 存款進行繳費,單日限額為3萬元。 國泰世華銀行 「非約定轉帳」功能,如網銀無法使用請改用實體櫃員機進行轉帳。 ATM 櫃員機繳款( 中國信託 選擇以上任一銀行 E續費:使用他行WebATM,則須支付跨行手續費 15 元。 台北富邦 • 若無以上任一家錄 付款,需支付跨行手續費 15 元。 台新銀行 例:玉山金融卡 ▶玉山WebATM轉帳收取 15 元手續費 / 筆。 • ATM 櫃員機,可選擇轉版/轉山(繳費車車工版3两小以繳費(無工版5萬元限制)之功能按鈕;若為使用第一銀行ATM 櫃員機,請選擇「繳費」按鈕。(示意圖)

 適用【繳費】功能之銀行ATM櫃員機:台新銀行、玉山銀行、中國信託、華南銀行、第一銀行、富邦銀行、台灣銀行、土地銀行、彰化銀行、永豐銀行、國泰世 華銀行。(無上限3萬元限制)

 各銀行ATM繳款帳號,若金額錯誤、逾期繳費、重覆繳款,是經由銀行端機制進行檢核ATM繳款帳號資訊,緣界科技無法進行金額錯誤、逾期繳費、重覆繳款的 訂單阻擋。

取得繳費帳號

#### Step6-1-1.請選擇繳費方式及繳款銀行(同行可免手續費) (ex:ATM櫃員機[中國信託])選擇銀行後,點擊"取得繳費帳號"

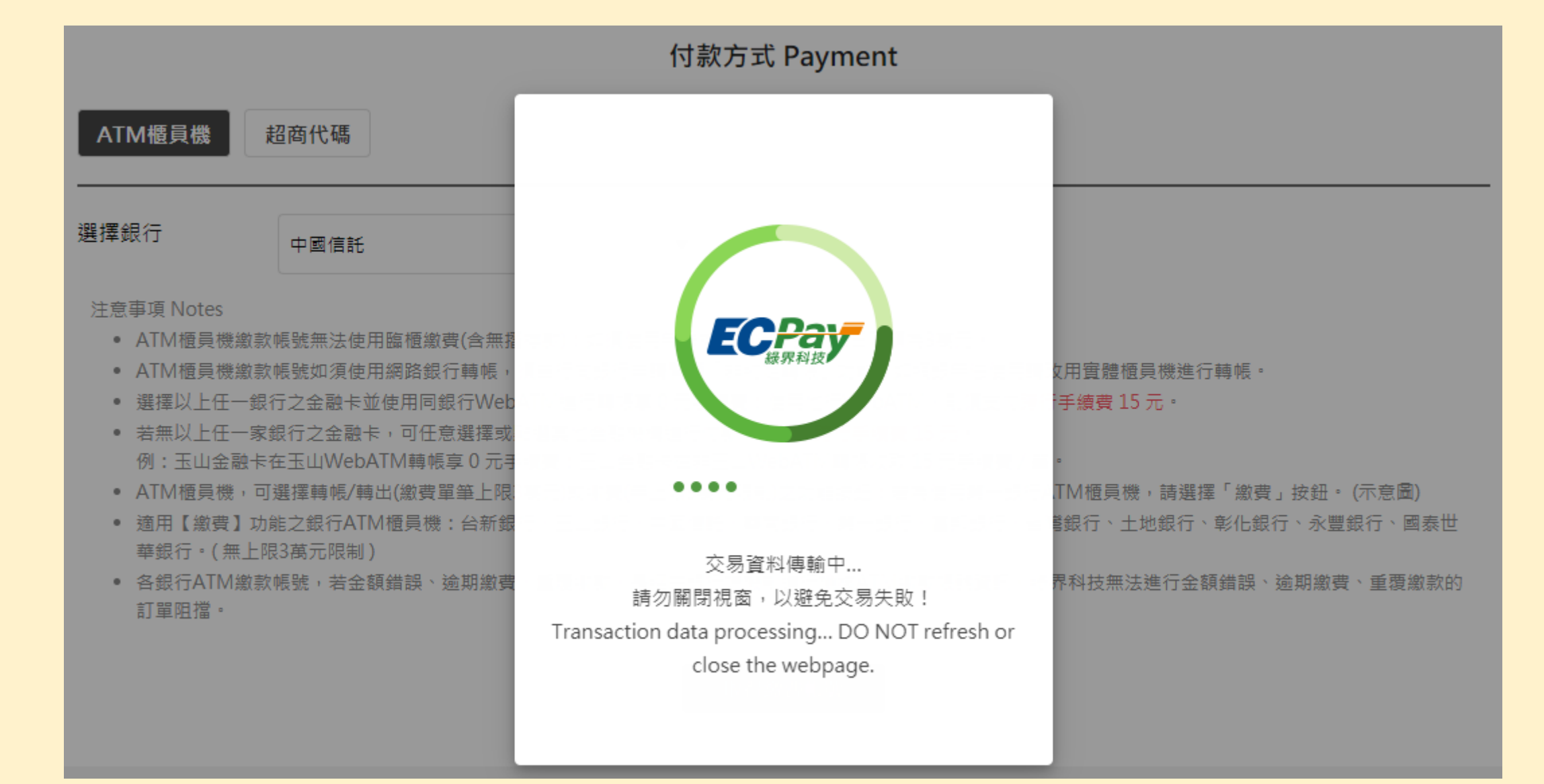

#### Step6-1-2.等待系統交易資料傳輸

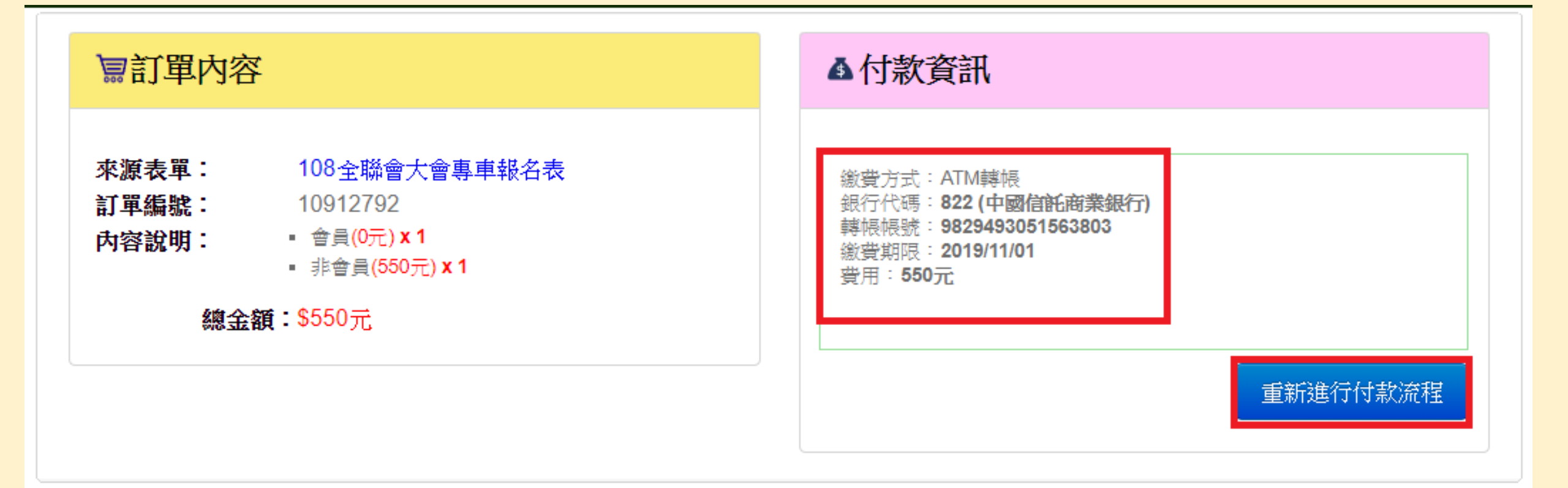

Step6-1-3.取得付款資訊,請於繳費期限內繳費,如超過 期限,請點擊"重新進行付款流程",重新取得付款資訊

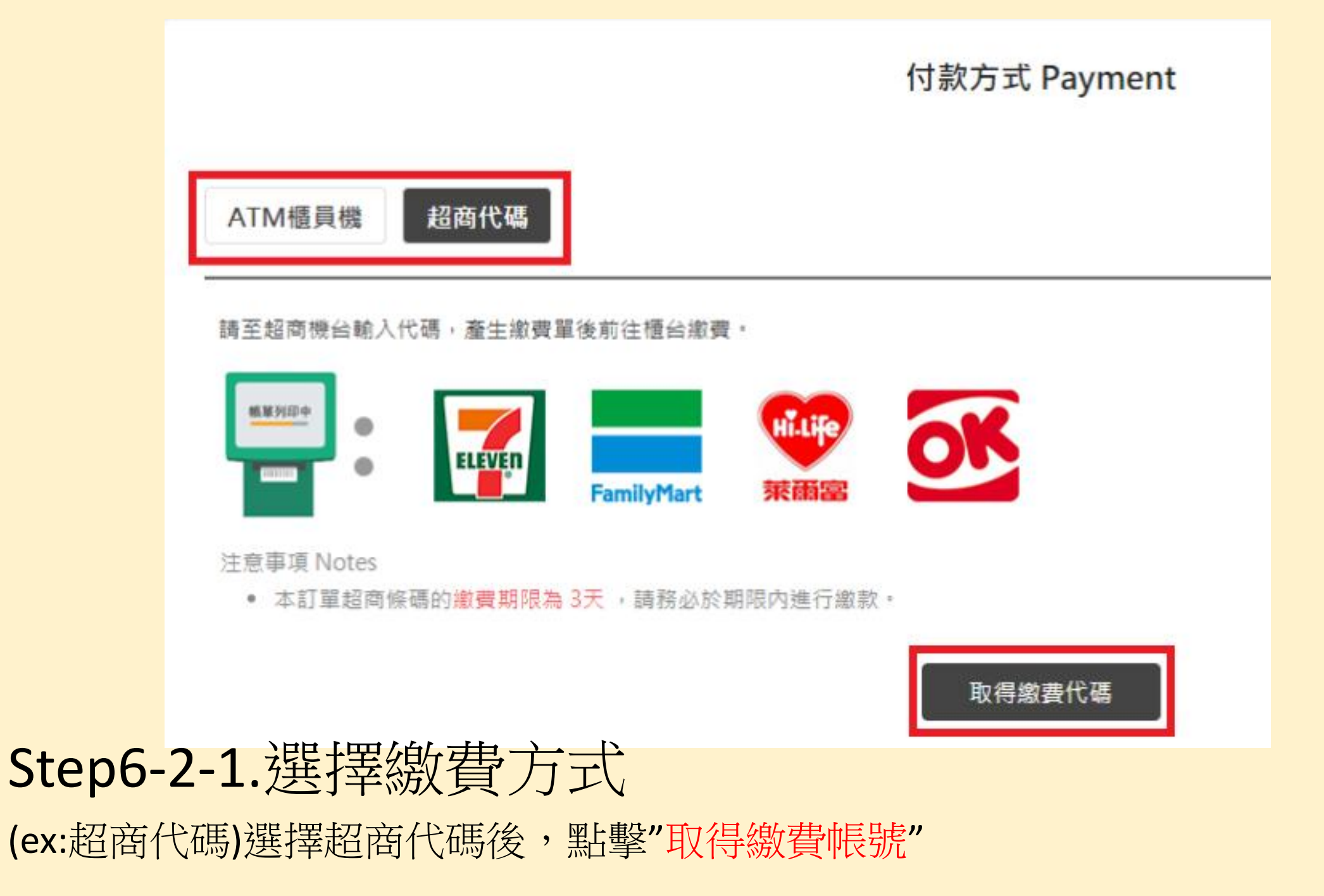

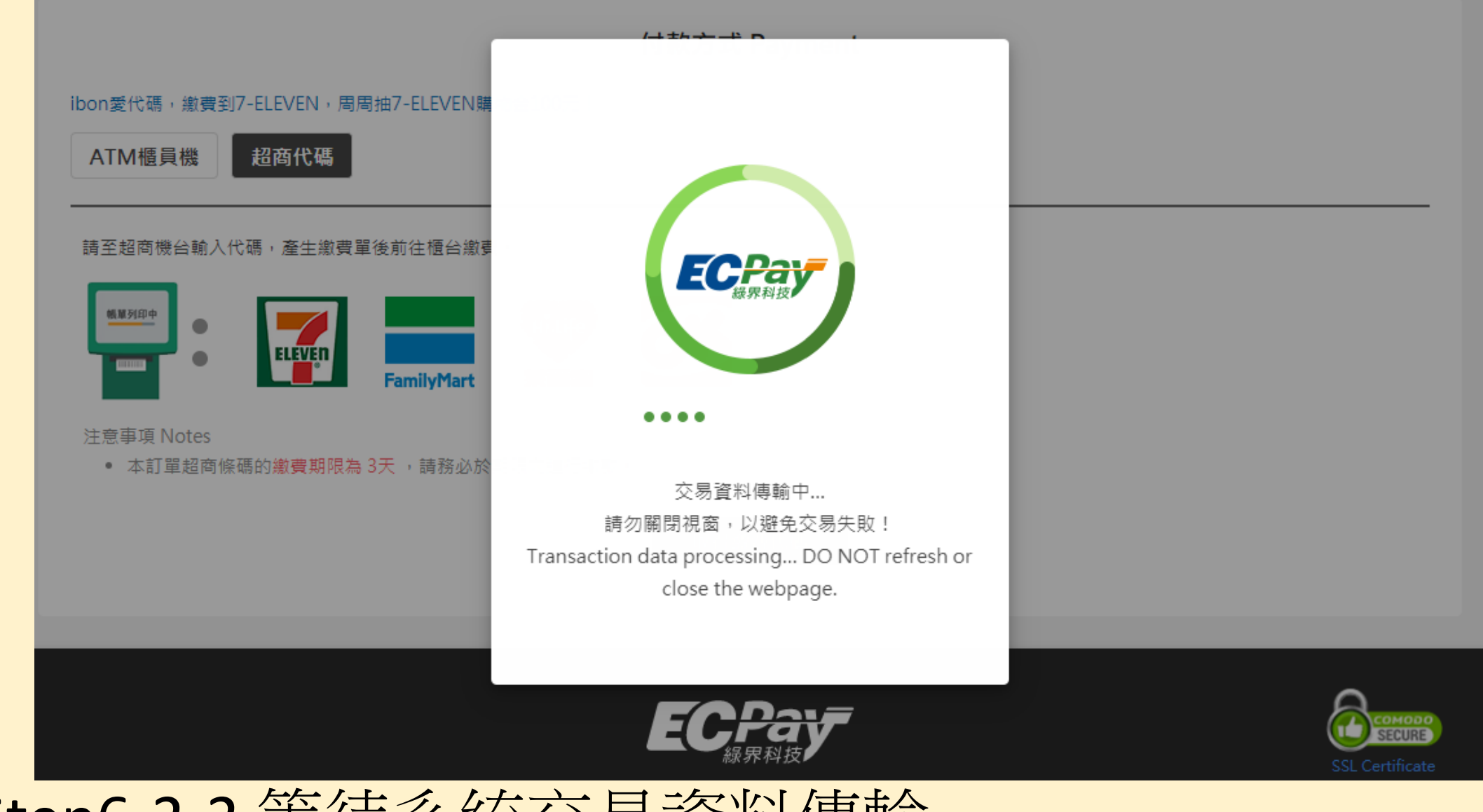

#### Step6-2-2.等待系統交易資料傳輸

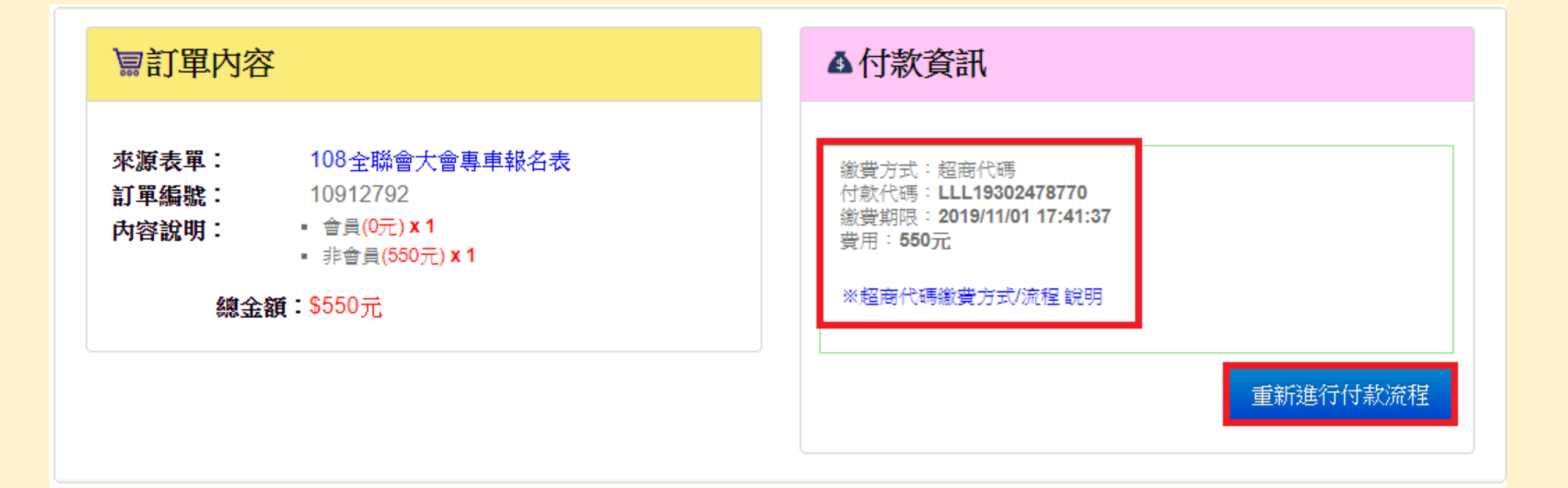

Step6-2-3.取得付款資訊,請於繳費期限內繳費,如超過 期限,請點擊"重新進行付款流程",重新取得付款資訊

# 超商代碼繳費方式/流程 說明

https://www.ecpay.com.tw/Service/pay\_way\_cvpay

請詳閱線上說明

常見問題

未能即時付款,付款連結不見了,怎麼辨?

出現『權限不足!!請先登入報名者後台或輸入…』,怎麼辨?

登入報名者後台,查無待繳費的活動,怎麼辨?

報名後付款問題-ATM櫃員機

報名後付款問題-超商代碼

#### 常見問題: 未能即時付款,付款連結不見了,怎麼辦?

可於報名填寫之信 箱收到"線上報名 通知信函",內文 也有付款連結 ▶下一步(進入付款流程:\$550 元)

報名表編修權限(由承辦人員設定): 可查詢、可編修 [x不可取消] 查詢序號: 查詢密碼: 網址:請按此

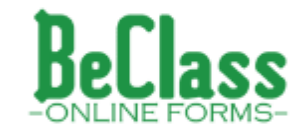

立即註冊BeClass:讓你的活動也能線上報名

※本信件由BeClass線上報名系統在您報名後自動發送,如有任何疑問可聯絡客服中心

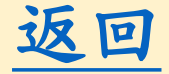

常見問題: 出現『權限不足!!請登入報名者後…』,怎麼辦?

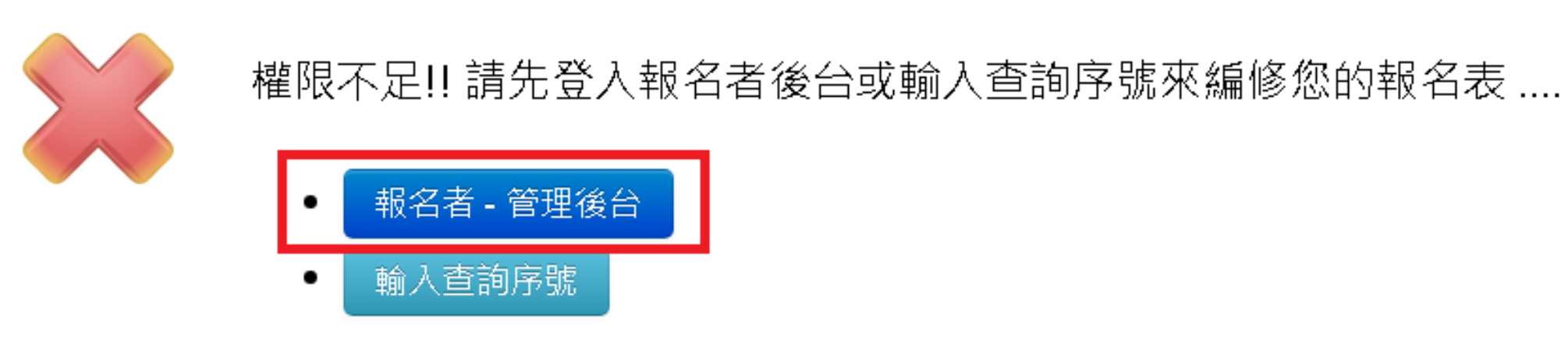

#### Step1.點擊"報名者-管理後台"

#### 常見問題: 出現『權限不足!!請登入報名者後…』,怎麼辦?

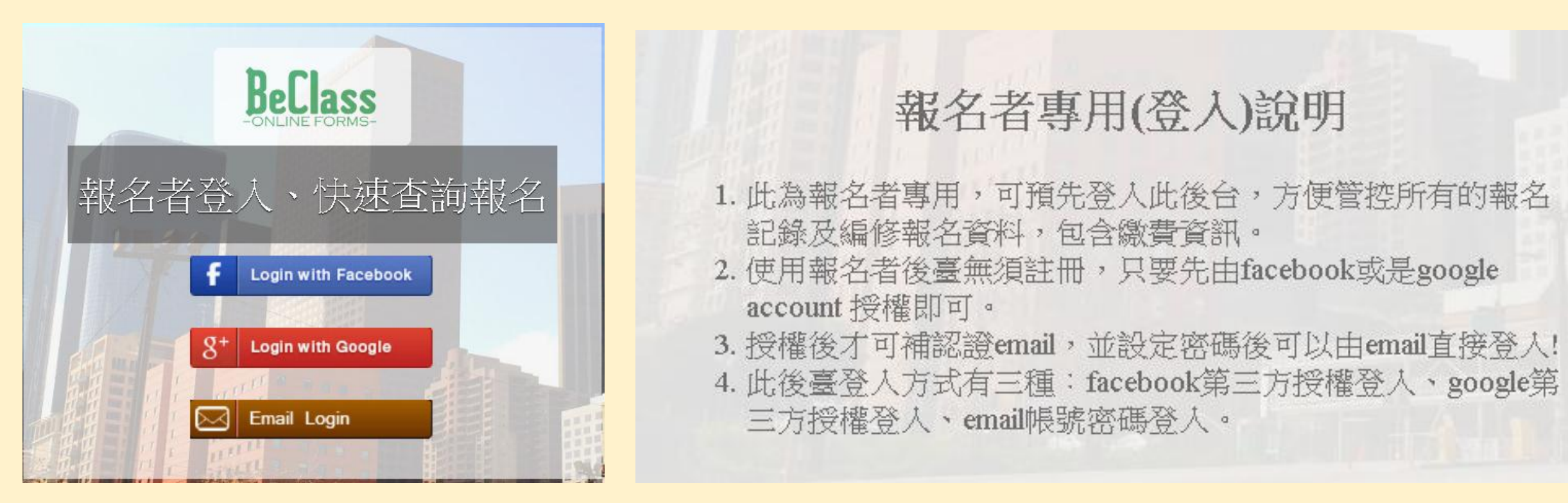

Step2.報名者後台無須註冊,請選擇先由Facebook或是 Google Account授權即可

#### 常見問題: 出現『權限不足!!請登入報名者後…』,怎麼辨?

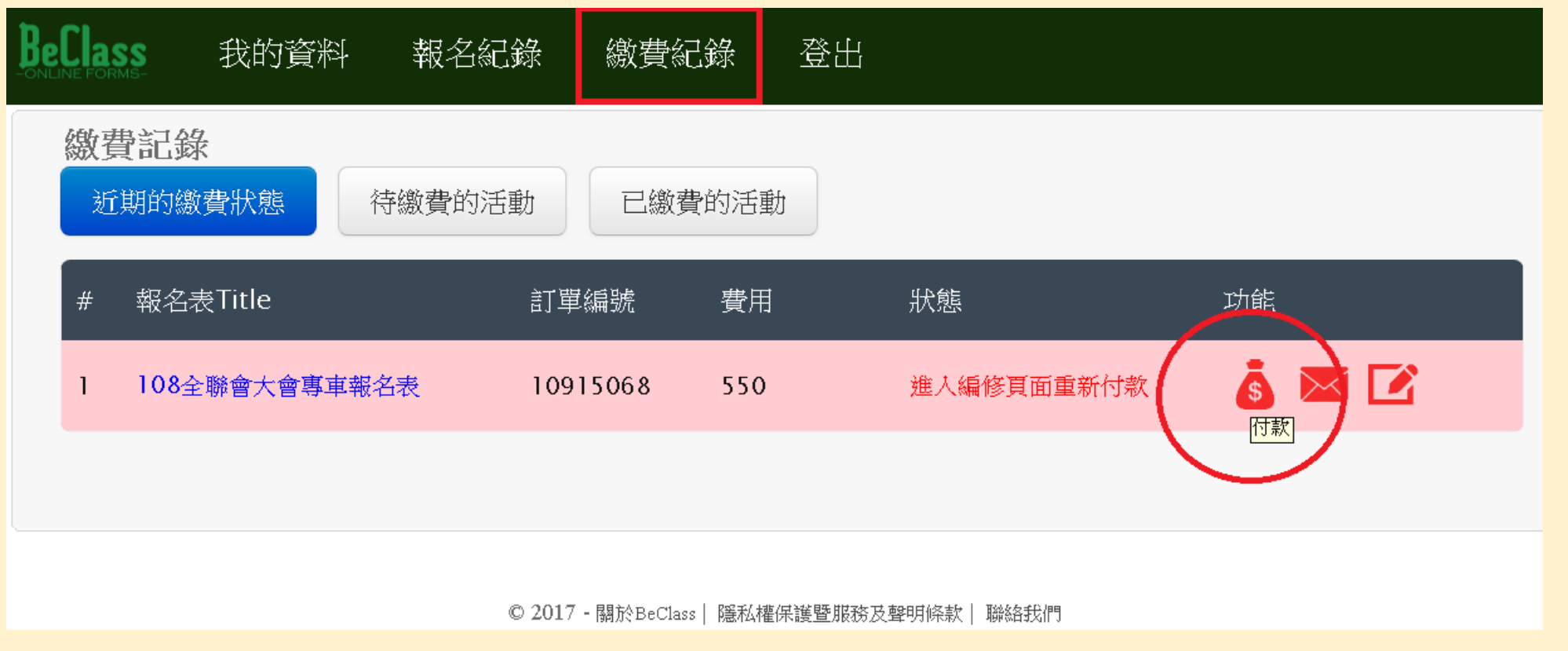

Step3.登入後,點擊"繳費紀錄"→找到該報名表→點擊 "付款"→進入編修頁面重新付款

### 常見問題: 出現『權限不足!!請登入報名者後…』,怎麼辦?

| Beclass                   | 我的資料                                                                      | 報名紀錄                                              | 繳費紀錄 | 出签                                                                                |  |
|---------------------------|---------------------------------------------------------------------------|---------------------------------------------------|------|-----------------------------------------------------------------------------------|--|
| ▶罰單                       | 内容                                                                        |                                                   |      | ▲付款資訊                                                                             |  |
| 來源表單<br>訂單編號<br>內容說明<br>總 | <ul> <li>108全聯</li> <li>10915068</li> <li>會員(0元</li> <li>非會員(5</li> </ul> | 會大會專車報名<br>3<br>;) <b>x 1</b><br>;50元) <b>x 1</b> | 名表   | 前次付款連結操作尚未接收到金流廠商回傳資料!!<br>如果您確認尚未付款,請重新操作!!如已付款,請勿重<br>複繳款,請連繫承辦人員查詢帳款。 重新進行付款流程 |  |

Step4.點擊"重新進行付款流程"

## 常見問題: 出現『權限不足!!請登入報名者後…』,怎麼辦?

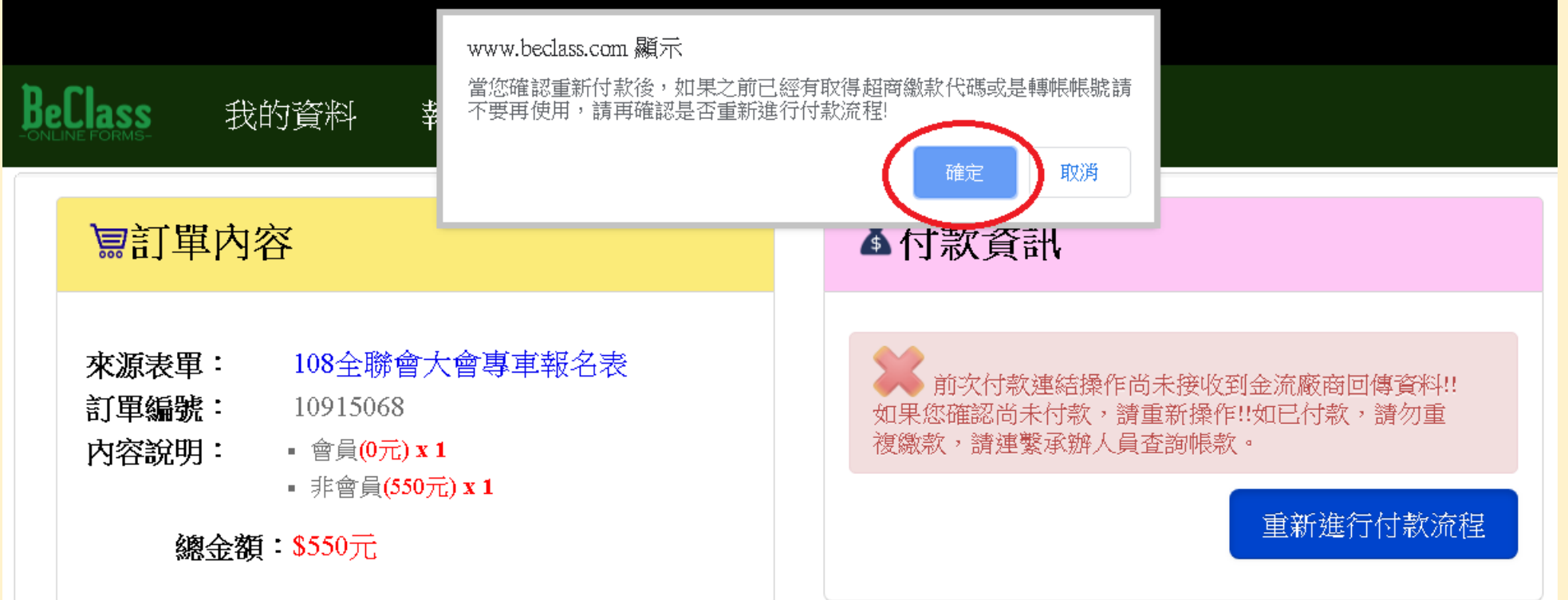

Step5.點擊"確認",頁面將導入"訂單資訊"及"付款方式" ,再完成付款步驟即可。 常見問題: 登入報名者後台,查無待繳費的活動,怎麼辦?

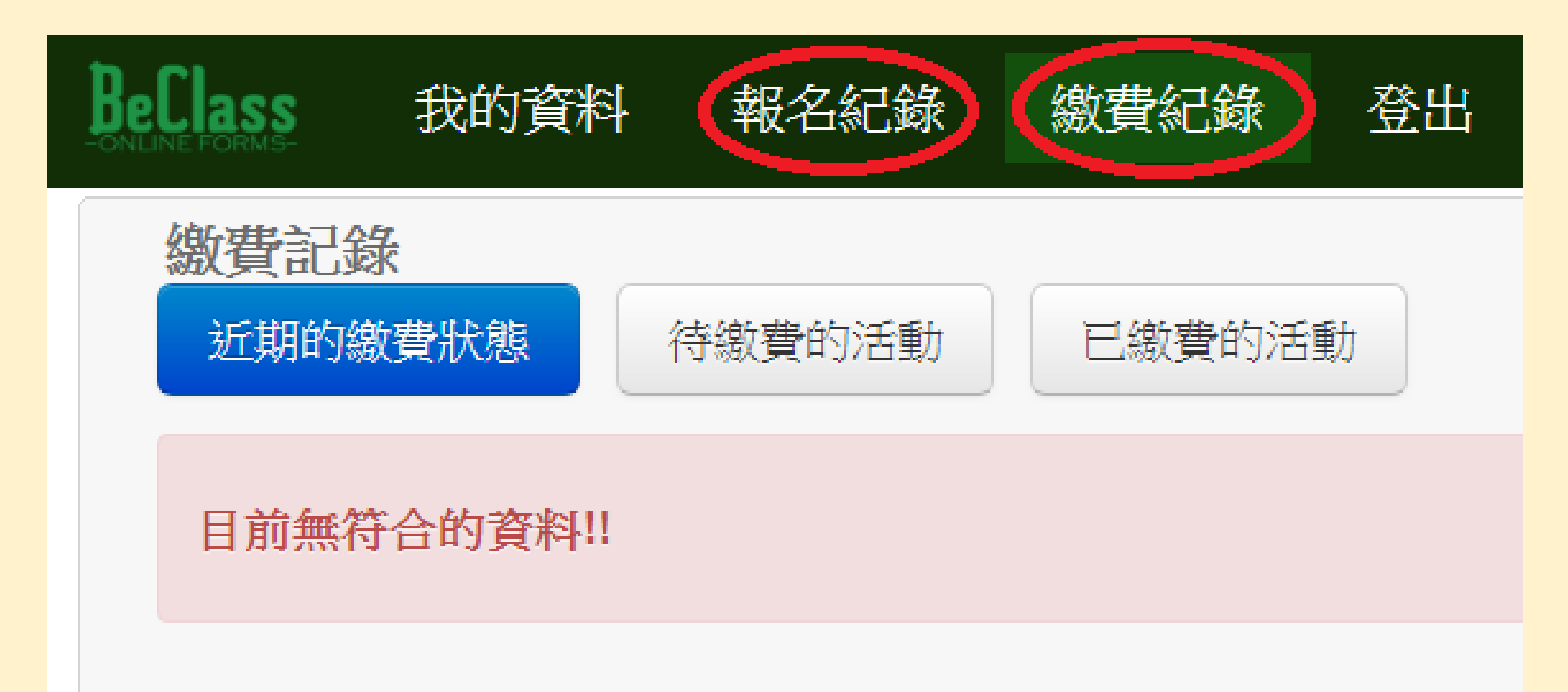

Step1.點擊"繳費紀錄"→沒出現待繳費的活動,在報名紀錄也沒有任何符合的資料時,請點擊"報名紀錄"

登入報名者後台,查無待繳費的活動,怎麼辨?

常見問題:

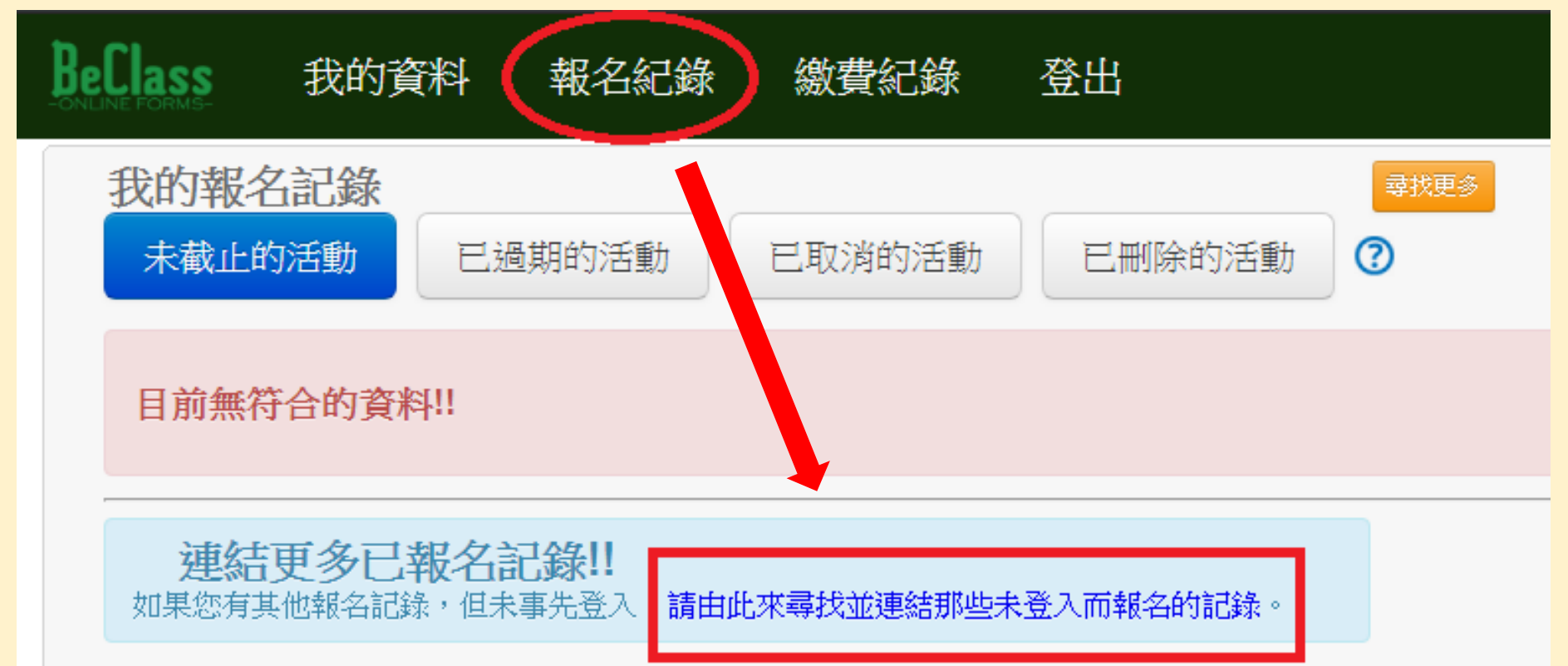

Step2.點擊"報名紀錄"→點擊"請由此來尋找並連結那些 未登入而報名的紀錄"

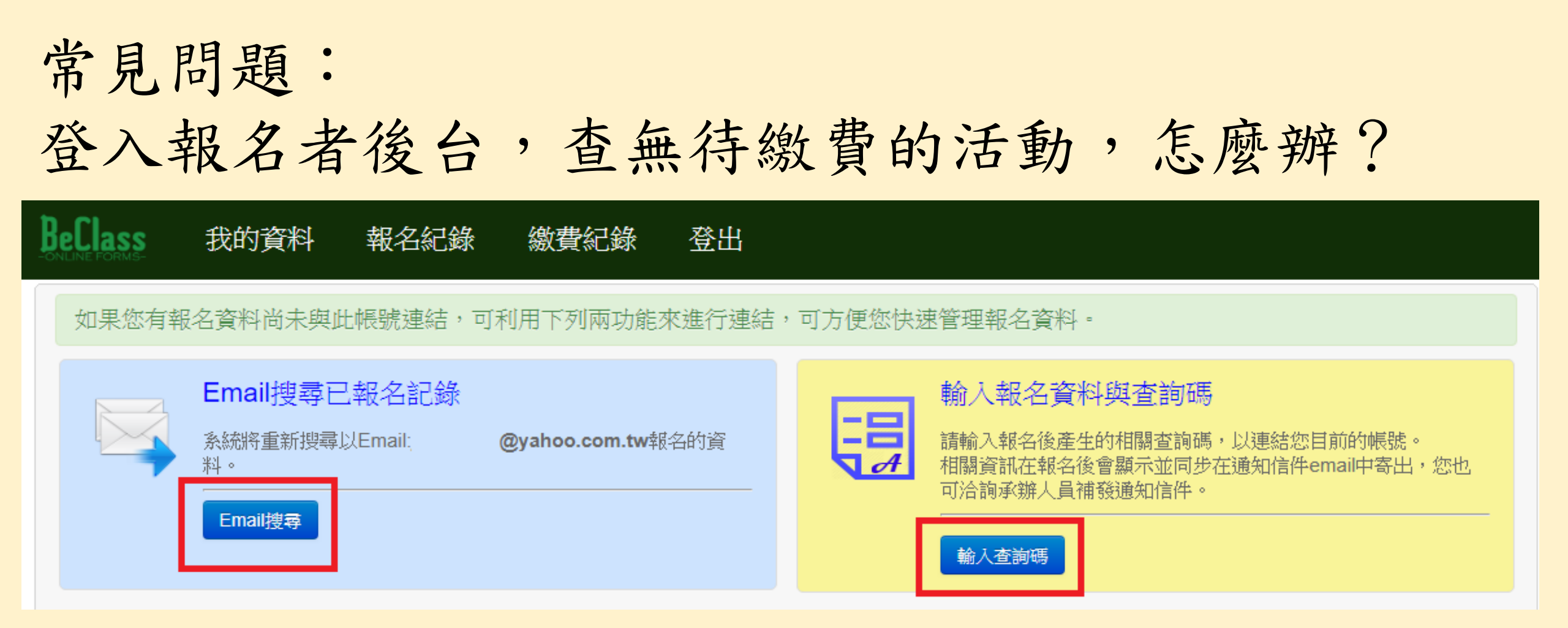

Step3.請利用"Email搜尋"或是"輸入查詢碼"皆可搜尋報名 返回 資料。查詢碼在信箱報名通知函下方即可查詢。 常見問題: 報名後付款問題-ATM櫃員機

#### https://www.ecpay.com.tw/Service/pay\_qa\_atm\_acntr

請詳閱線上說明

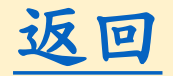

常見問題: 報名後付款問題-超商代碼

#### https://www.ecpay.com.tw/Service/pay\_qa\_cvs

請詳閱線上說明

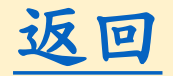